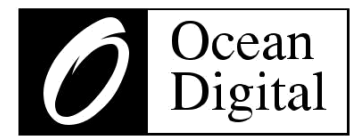

# Benutzerhandbuch

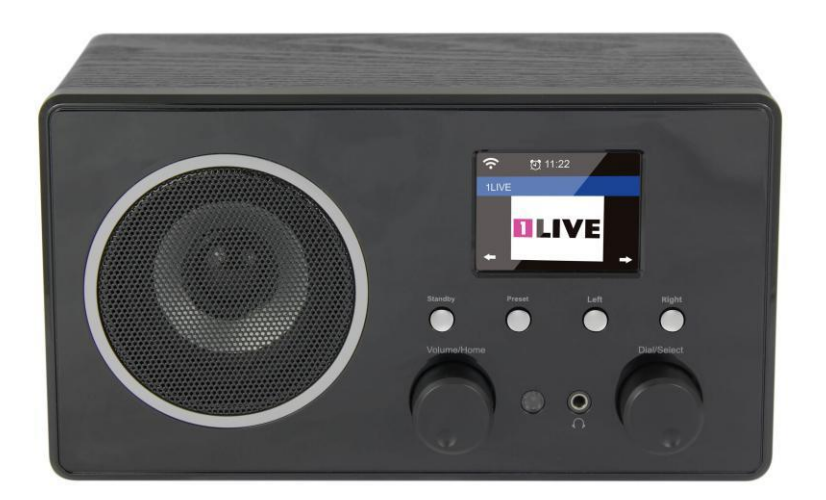

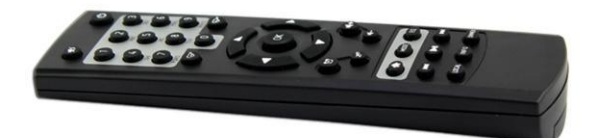

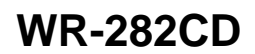

Bitte lesen Sie dieses Benutzerhandbuch sorgfältig vor Nutzung des Receivers.

# Bedienelemente

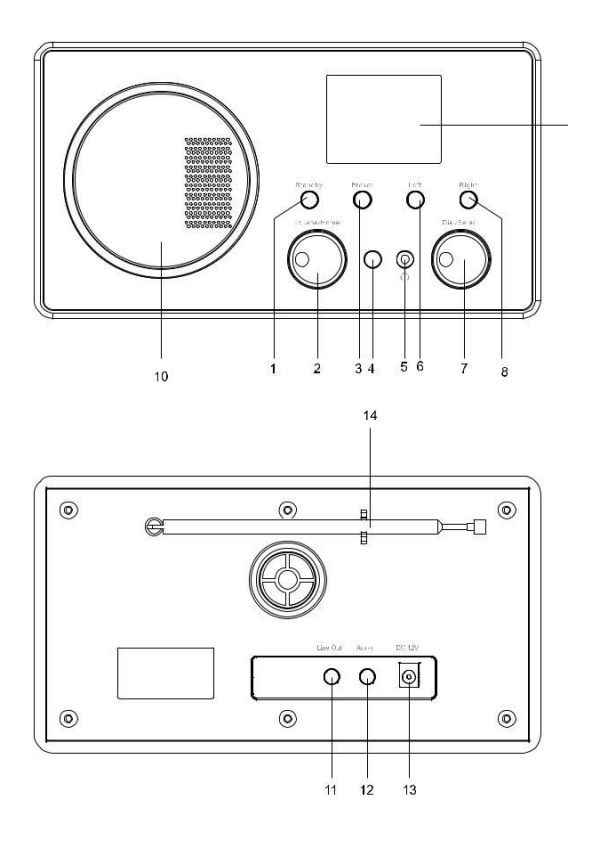

- 1. Standby Taste
- Lautstärke/Home Drehen um Lautstärke anzupassen/ Taste drücken, um ins Home Menü (Haptmenü) zu gelangen.
- 3. Voreinstellung

Lange gedrückt halten um zu Favoritenliste hinzuzufügen. Kurz drücken um Voreinstellungen abzurufen.

- 4. Infrarot Fernbedienungssensor
- 5. 3.5 mm Kopfhörerbuchse
- 6. Links

Linker Regler/Drücken um zum vorherigen Menü zurück zu gelangen.

7. Wählen

Rotieren um durchs Menü zu navigieren/Zur Stationsliste zurückzukehren/Drücken um zu bestätigen.

8. Rechts

Rechter Regler/Drücken um zurStationslistezurückzukehren/RadioInformationenanzuzeigen.

- 9. 2.4" Farbdisplay
- 10. Lautsprecher
- 11. Ausgang
- 12. Aux-In Buchse
- 13. DC IN Buchse
- 14. Teleskopantenne

# Fernbedienung

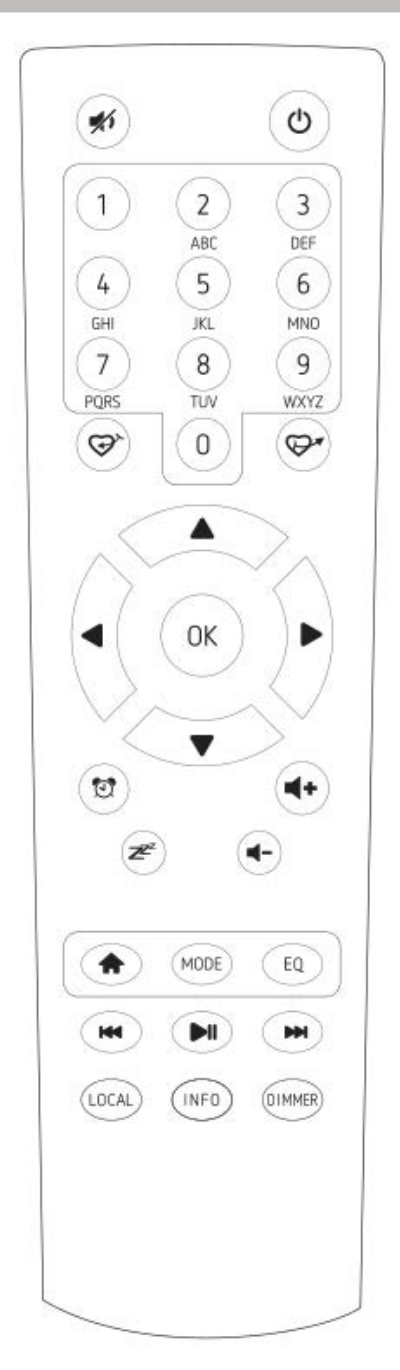

- 1.#: Lautlos
- 2. 🙂 : Standby Taste
- 3. 0-9: Favoriten Taste / Eingabe von Zahlen und Buchstaben f
  ür W-LAN Schl
  üssel
- 4. <sup>𝒜</sup>: Aktuell spielende Station zu Favoriten hinzufügen
- 5. 쭏: Favoritenliste aufrufen
- 6. ▲: Cursortaste hoch
- 7. ◀: Cursortaste links / zurück zu vorigem Menü
- 8. ►: Cursortaste rechts
- 9. ▼: Cursortaste runter
- 10. OK: Bestätigen Taste
- 11. 🙂 : Wecker Taste
- 12. Z: Einschlafautomatik
- 13. Vol+: Lautstärke hoch
- 14. Vol-: Lautstärke runter
- 15. <table-cell-rows> : Hauptmenü
- 16. Modus: Zwischen Radiomodi wechseln
- 17. EQ: Equalizer
- III. IN INSTITUTE Station in der Liste/Voriges Stück in UPnP
- 19. M : Play/Pause für Internetradio
- 20. ►I: Nächste Station in der Liste/Nächstes Stück in UPnP
- 21. Lokal: Lokale Stationsliste einsehen (Lokaler Standpunkt in Einstellungen konfiguriert)
- 22. **Info**: Detaillierte Infos über den Radiosender oder die Musik Info in UPnP aufrufen.
- 23. Dimmer: Hintergrundlicht des Displays dimmen

# Fernbedienungstasten

Bemerkung: '►' drücken um zu nächstem Symbol zu gelangen und 'OK' Taste drücken um zu bestätigen.

Sie können auch ▲ ▼drücken um das Symbol zu ändern, dann den Pfeil nach rechts drücken um die Eingabe zu bestätigen.

Nach beenden des Eintrags, Bestätigen drücken.

# **Erste Schritte**

Verbinden Sie den Netzadapter mit dem Radio, ein Ende zu DC IN am radio und das andere Ende an die Steckdose.

Achtung: Benutzen Sie nur den beigelegten Netzadapter. Das Verbinden eines Netzteils mit anderer Leistung wird permanenten Schaden am Gerät verursachen und könnte gefährlich sein.

Das Display auf der Vorderseite des Radios wird aufleuchten und anzeigen:

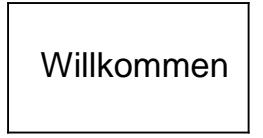

Dann können Sie Ihre bevorzugte Sprache im Radio auswählen.

| <sup>(</sup> 1)                                                | 01:44 |   |
|----------------------------------------------------------------|-------|---|
| <ul> <li>English</li> <li>Deutsch</li> <li>Français</li> </ul> |       |   |
| <                                                              | 2/7   | Ļ |

Sie werden gefragt werden, ob Sie <Nach Netzwerk suchen wenn an> aktivieren möchten, es wird empfohlen, <Ja> zu wählen. Dann wird das Radio immer automatisch das verfügbare W-LAN-Netzwerk auswählen.

# Verbindung zu Ihrem W-LAN Netzwerk

Der folgende Bildschirm wird erscheinen. Sie können <Ja> wählen, um mit der Suche nach freien W-Lan Netzwerken fortzufahren.

Wenn Ihr Router die WPS-Funktion hat, können Sie <Ja (WPS)> wählen, um fortzufahren.

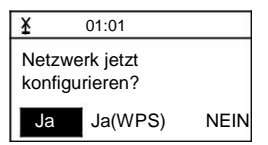

Es wird dann mit dem Scannen des Netzwerks begonnen. Nach der Suche wird eine Liste der verfügbare Router angezeigt.

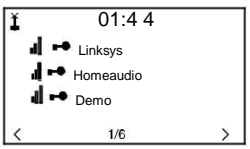

Wählen Sie Ihren Router aus der Liste aus, geben Sie den WEP (Wired Equivalent Privacy) oder WPA (Wi-Fi Protected Access) Code ein. Wenn Ihr Netzwerk nicht mit dem WEP oder einem WPA-Code konfiguriert ist, wird das Gerät automatisch mit dem Router verbunden.

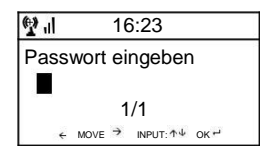

# Anmerkung: Der Verschlüsselungscode sollte von der Person eingerichtet worden sein, die Ihr Netzwerk eingerichtet und konfiguriert hat.

Bitte folgen Sie den unten genannten Schritten, um den Verschlüsselungscode Ihres Routers mit den Tasten im Radio einzugeben:

- Drehen Sie die < Wählen> - Taste um das Symbol durch zu sehen

- Drücken Sie die rechte Taste, um zum nächsten Eintrag zu springen

- Nach Beendigung der Eingaben drücken Sie den **<Wählen>** -Knopf zur Bestätigung. Drücken Sie die rechte Taste **NICHT** erneut.

Um die Fernbedienung für die Einagbe des Passworts zu verwenden, lesen Sie bitte die

"Fernbedienungstasten", um zu erfahren, wie Sie die Zeichen auswählen können. Drücken Sie die Taste "▶" für den nächsten Eintrag, drücken Sie die Taste "◀", um das Zeichen zu löschen oder zu ändern. Wenn das letzte Zeichen eingegeben wird, drücken Sie die Taste <**OK>**. Drücken Sie nicht die Taste "▶"

Das Radio wird mit der Verbindung zum Netzwerk beginnen.

Nachdem der Router erfolgreich angeschlossen ist, wird das Hauptmenü wie folgt angezeigt werden:

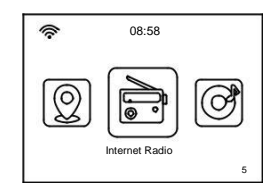

Sie können nun Ihr Internetradio genießen.

# Internet Radio

Wählen Sie <Internet Radio> im Menü, Sie können mehrere aufgelistete Optionen sehen. Um die Radiosender weltweit zu hören, wählen Sie <Radiosender / Musik>.

### Mein Favorit

Hier sehen Sie die Liste der Lieblingssender, die als Preset eingerichtet wurden.

So stellen Sie eine Station ein:

Während Sie den Lieblingssender hören, drücken Sie lange die Taste **<Preset>** (auf der Fernbedienung) und das Menü **<Zu Favoriten hinzufügen>** wird angezeigt. Drücken Sie den Drehknopf zur Bestätigung. Der laufende Sender wird automatisch in die voreingestellte Liste aufgenommen.

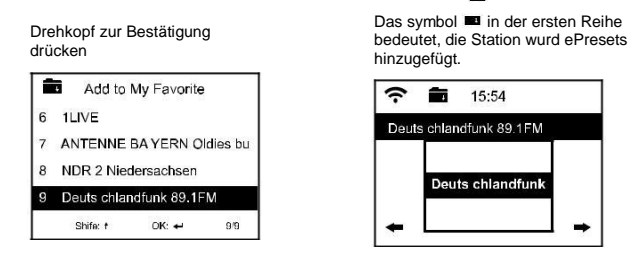

Die Voreinstellungen werden in aufsteigender Reihenfolge gespeichert. Sie können bis zu 250 Presets speichern.

#### Hinweis: Die Presets 1 bis 5 sind für Ihre eigene Wahl von Sendern reserviert. Die Voreinstellung wird von Nr. 6 an gespeichert, Sie können scrollen um Nr. 1-5 nach Belieben auszuwählen.

Für DAB können Sie bis zu 100 Presets speichern.

Für FM können Sie bis zu 20 Presets speichern.

Sie können Ihre Lieblingsliste jederzeit bearbeiten. Gehen Sie zu Internetradio> Mein Favorit oder drücken Sie die Taste **<Preset>** (auf der Fernbedienung), wenn die Liste der Lieblingssender angezeigt wird und Sie die rechte Taste drücken werden folgende Optionen angezeigt:

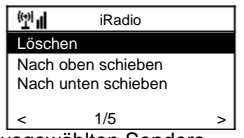

Löschen - Zum Löschen des ausgewählten Senders

Nach oben schieben - Um die ausgewählte Station um eine Stufe nach oben auf der Rangliste zu verschieben

Nach unten schieben - Um die ausgewählte Station um eine Stufe nach unten auf der Rangliste zu verschieben

Umbenennen - Um den ausgewählten Sender umzubenennen

Play - Drücken und Abspielen der gewählte Station

Wählen Sie den Radiosender, den Sie mit den oben genannten Änderungen machen möchten. Dann drücken Sie die **rechte** Taste, es wird Sie in die Liste mit den oben aufgeführten Optionen führen. Dann wählen Sie Ihre Wunschaktion.

#### Um einen voreingestellten Sender abzurufen:

Drücken Sie kurz die Taste **<Preset>** (auf der Fernbedienung) und wählen Sie Ihre Wunschstation

#### Radiosender / Musik

Wählen Sie diese Option aus, dann können Sie Ihren gewünschten Radiosender nach Kategorie, Genre oder Ort auswählen.

#### Lokales Radio

Wenn Sie schnell auf den Radiosender in Ihrer Gegend zugreifen möchten, wählen Sie diese Funktion aus und sie zeigt die Liste der in deinem Bereich verfügbaren Stationen an.

#### Verlauf

Das Radio wird die zuletzt zugehörigen 10 Stationen merken.

#### Verbindung

#### Stationen durchsuchen

Sie können Ihren gewünschten radiosender finden, kndem Sie den Namen eingeben.

#### Neuen Sender hinzufügen

Wenn Sie Ihre Wunschstation nicht in der Radiosenderliste finden und Sie die URL-Adresse haben, können Sie hier den Link eingeben und der Favoritenliste hinzufügen. *Hinweis: Die URL muss eine Audio-Streaming-URL sein, um im Radio zu spielen.* 

Wenn das Radio spielt, zeigt das Display ein vom Radiosender übertragenes Farbbild an.

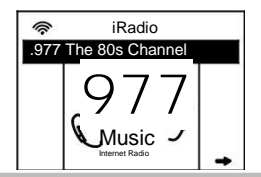

# Media Center

#### UPnP (Universal Plug and Play)

Sie können Musik mit dem verbundenen Gerät streamen, das die UPnP-Funktion unterstützt. Zum Beispiel unterstützen die moisten neuen Laptops UPnP und Sie können Musik über Windows Media Player am Computer spielen und durch das Radio hören.

# . Bitte stellen Sie sicher, dass Ihr Laptop im gleichen W-LAN Netzwerk angemeldet ist, wie das Radio bevor Sie diese Funktion nutzen.

- Wenn Ihr PC Microsoft Windows XP ausführt, können Sie Windows Media Player 11 (WMP11) als Ihren UPnP (Universal Plug and Play) Medienserver verwenden. (Für Windows 7 oder höher, laden Sie bitte die entsprechende Version von Windows Media Player herunter). Der neueste Windows Media Player kann von der Microsoft-Website heruntergeladen und installiert werden, indem die Anweisungen im Installationsassistenten befolgt werden.
- 2. Nach der Installation erstellt Windows Media Player eine Bibliothek aus allen verfügbaren Mediendateien auf Ihrem PC.

#### 2.1 Windows XP / Windows Media 11

- 2.1.1 Um der Bibliothek neue Mediandateien hinzuzufügen, wählen Sie 'Datei> Zu Bibliothek hinzufügen ...> Erweiterte Optionen' klicken Sie auf 'Hinzufügen' und wäjlen Sie die Dateien, die Sie hinzufügen möchten, und klicken Sie auf 'OK'.
- 2.1.2 Nun müssen Sie das Internetradio mit Windows Media Player 11 verbinden und es konfigurieren, damit das Radio auf die medienbibliothek zugreifen kann. Hierfür tun Sie Folgendes:
- 2.1.3
- a. Am Radio, gehen Sie ins Hauptmenü und wählen Sie < Media Center> < UPnP>.
- b. Es wird nach allen verfügbaren UPnP-Servern scannen. Beachten Sie, dass es ein paar Sekunden dauern kann bis das Radio den Scanvorgang abgeschlossen hat und bevor der Scan abgeschlossen ist, zeigt das Radio "Leer" an. Das Radio zeigt weiterhin "Leer" an, wenn keine UpnP Sevrer gefunden wurden
- c.Nach einem erfolgreichen Scan. Wählen Sie Ihren UPnP server, indem Sie die Drehtaste drehen falls es mehr als einen UpnP Server gibt und drücken Sie SELECT

2.1.3 Ihr PC wird Sie dann benachrichtigen, das sein Gerät versucht hat, eine Verbindung zu Ihrem UPnP-Sevrer herzustellen. Um dem Radio den Zugriff auf die Mediendateien zu ermöglichen, müssen Sie auf die Registerkarte "Bibliothek" im Windows Media Player 11 klicken und das Menü "Medienfreigabe" wählen, um das Fenster "Medienfreigabe" zu öffnen.

| 🚱 🌒 🛛 Now Playing                                                   | Library Rip B                                                      | urn                            |
|---------------------------------------------------------------------|--------------------------------------------------------------------|--------------------------------|
| 月 → Music → Playlists → Playlist4                                   | Create Playlist Ctrl+N<br>Create Auto Playlist                     | P 🔹 🍫                          |
| Create Playlist  Like Humans Do  Playlist4  Library  Recently Added | Music     Pictures     Video     Recorded TV     Other             | s, composer. N<br>Beethoven, c |
| Artist <ul> <li>Album             <li>Songs</li></li></ul>          | Add to Library<br>Media Sharing<br>Apply Media Information Changes |                                |
|                                                                     | Add Favorites to List When Dragging<br>More Options                | -                              |
|                                                                     | Help with Using the Library                                        | Edit in List Pane              |

'Medienfreigabe...' for Windows Media Player11 auswählen:

2.1.4 In den Medienfreigabe Fenstern wird das Radio als unbekanntes Gerät gelistet. Klicken Sie auf das unbekannte Gerät, klicken Sie auf die Schaltfläche "zulassen" und klicken Sie dann auf "OK". Radioverbindung zulassen:

| Media Sharing                                                                                      | × |
|----------------------------------------------------------------------------------------------------|---|
| Share music, pictures, and video on your network.<br>Learn more about sharing.<br>Sharing settings |   |
| Share my media to:                                                                                 |   |
| Unknown<br>Device                                                                                  |   |
| Allow Deny Customize                                                                               |   |
| How does sharing change firewall settings? OK Cancel Apply                                         |   |

#### 2.2 Windows 7 / Windows Media Player 12

- 2.2.1 Falls Sie WMP 12 verwenden, gehen Sie einfach zu **<Datei>** und wählen Sie **<Öffnen>**, um die Musikdateien abzurufen, die Sie zur Bibliothek hinzufügen möchten.
- 2.2.2 Windows 7 oder darüber erfordern, dass der PC als Heimnetzwerk eingestellt wird und außerdem mit der Homegroup aktiviert ist, damit Geräte auf die Mediendateien in Windows Media Player zugreifen können. Bitte befolgen Sie die nächsten Schritte:
  - I) Gehen Sie zu <Systemsteuerung>, wählen <Netzwerk und Internet>

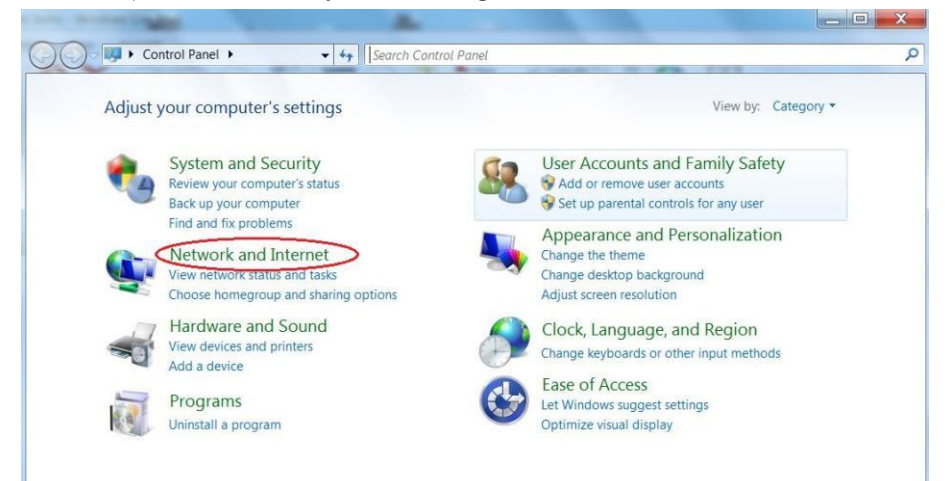

ii) <Heimnetzgruppe> wählen

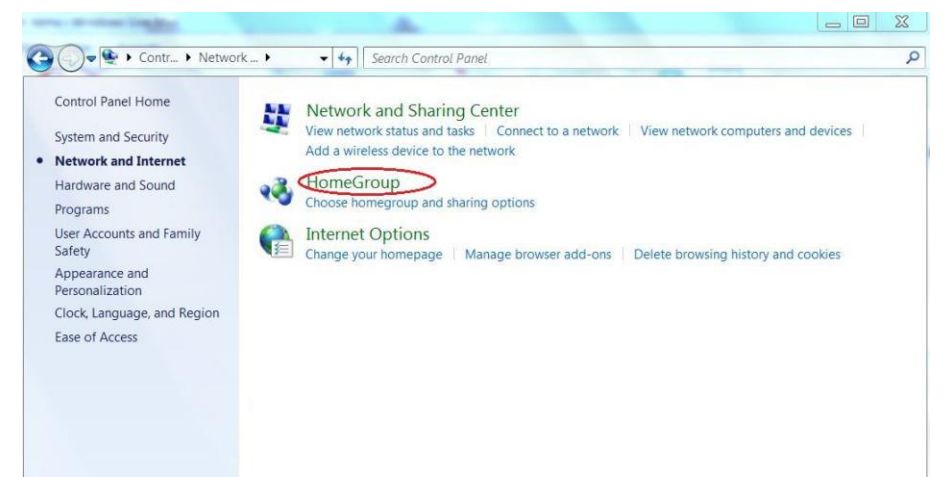

#### iii) Netzwerkadresse einrichten

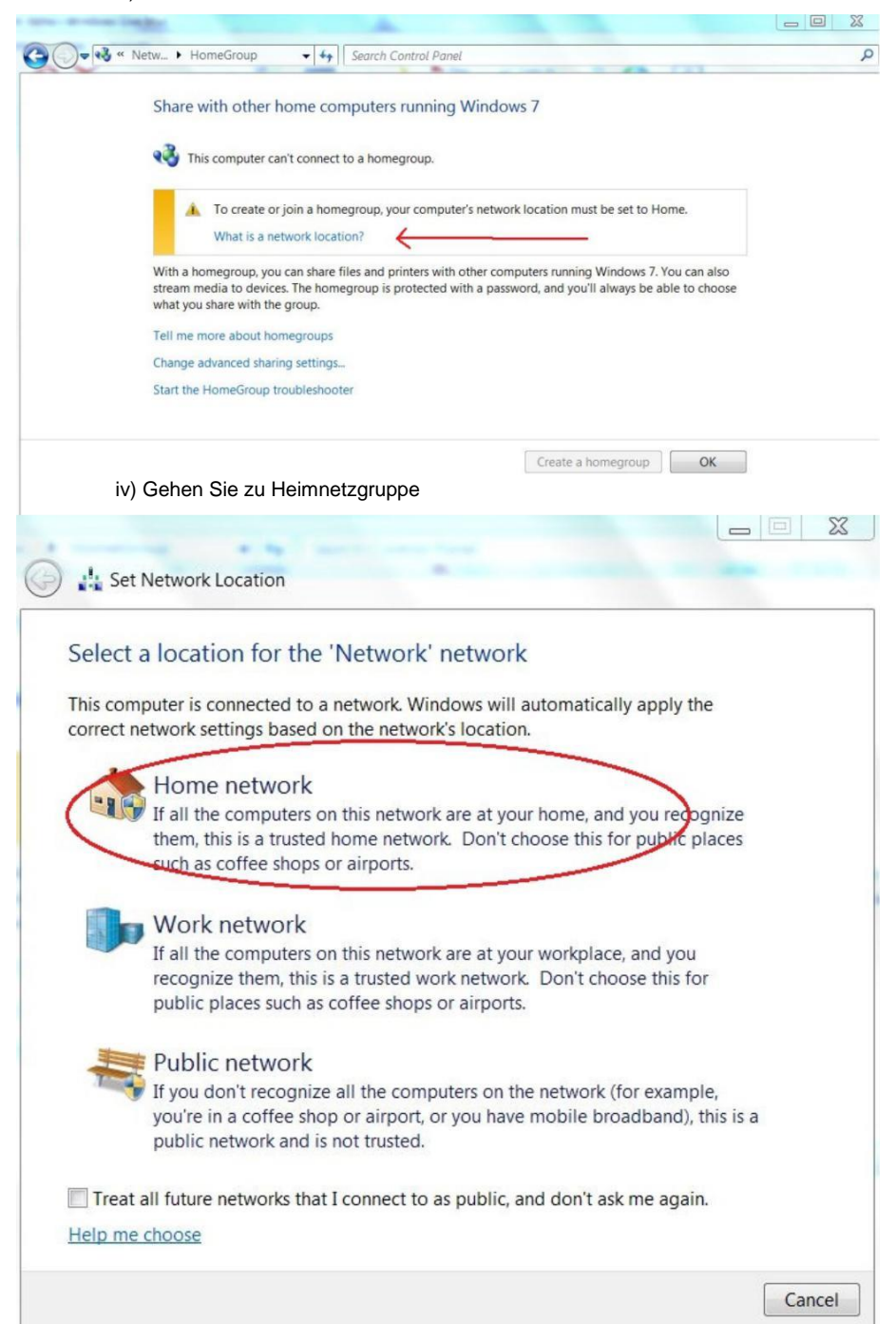

v) Erstellen Sie eine Heimnetzgruppe, dann wählen Sie die Art der Mediendatei, auf die zugegriffen werden soll, z.B. Musik...etc.

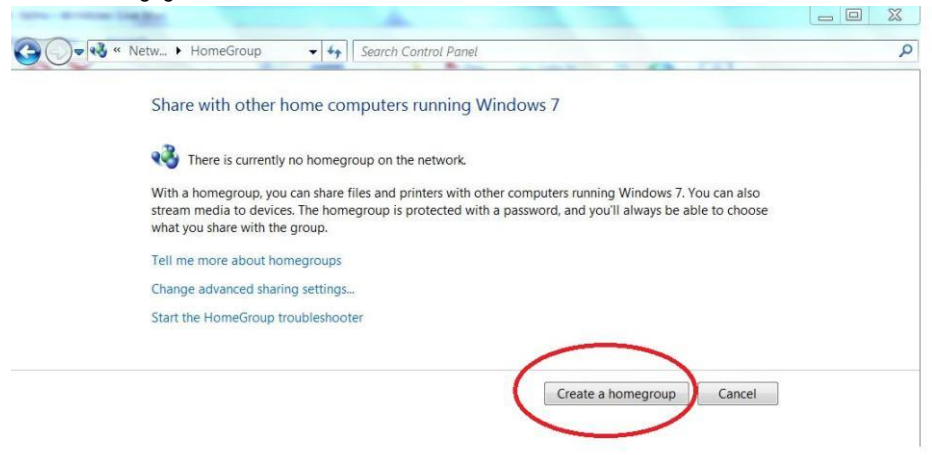

- vi) Starten Sie den Windows Media Player, wählen Sie <Stream> und wählen Sie
   Automatische Anzeige von Geräten zum Abspielen meiner Medien> aus der Dropdown-Liste
- vii) Sie können nun Ihre Musik über Windows Media Player gestreamt genißen.

| 🖸 Windows M                                                 | edia Player                                  |                 |        |        |                     |          |    |   |  |
|-------------------------------------------------------------|----------------------------------------------|-----------------|--------|--------|---------------------|----------|----|---|--|
| Eile View Pl                                                | ay Iools Help                                |                 |        |        |                     |          |    |   |  |
| 30 + Li                                                     | brary + Music + All music                    |                 |        |        |                     |          |    |   |  |
| Organize 👻                                                  | Stream - Create playlist -                   |                 |        |        | ₩Щ 💌 Search         |          | ρ. | 0 |  |
| E) Library                                                  | Allow Internet access to home media          |                 | Length | Rating | Contributing artist | Composer |    | * |  |
| <ul> <li>Playlists</li> <li>P&amp;P</li> </ul>              | Automatically allow devices to play my media | n Fire (Infern_ | 4:30   | 00000  | Alicia Keys         |          |    |   |  |
| <ul> <li>Music</li> <li>Videos</li> <li>Pictures</li> </ul> | More streaming options                       | _               |        |        |                     |          |    |   |  |

#### Musik streamen via UPnP

1. Sobald der UPnP-Server konfiguriert ist, um Mediendateien mit Ihrem Radio zu teilen, können Sie das Musik-Streaming starten.

- 2. Wählen Sie im Hauptmenü < Medien Center> und wählen Sie < UPnP>
- 3. Es kann ein paar Sekunden dauern, bis das Radio den Scan für verfügbare UPnP-Server abschließt. Wenn keine UPnP-Server gefunden werden, zeigt sie **<Leere Liste>** an.
- 4. Nachdem ein erfolgreicher Scan durchgeführt wurde, wählen Sie Ihren UPnP-Server aus.
- 5. Das Radio zeigt die Medienkategorien, die im UPnP-Server verfügbar sind, z.B. 'Musik', "Playlists" usw.

6. Wählen Sie die Mediendateien, die Sie abspielen möchten.

### FM Modus

Sie können die normalen FM-Radiosender hören

Wählen Sie FM aus dem Hauptmenü oder verwenden Sie die Taste **<Modus>** auf der Fernbedienung um auf FM zu wechseln. Um den nächsten verfügbaren FM-Sender automatisch zu scannen, drücken Sie die Taste **<Links>** oder **<Rechts>**, das Radio sucht die nächste verfügbare Station. Wenn Sie die Frequenz fein einstellen möchten, drehen Sie den **<Wählen>** -Knopf am Gerät oder drücken Sie die Taste ▲ / ▼ auf der Fernbedienung.

#### Automatischer Preset Scan

Es besteht die Möglichkeit, den UKW-Sender automatisch voreinzustellen. Drücken Sie den **Wählen>** -Knopf (oder die OK-Taste auf der Fernbedienung) und der Sender wird gescant und voreingestellt. Wenn dies fertig ist, drücken Sie die Taste **Preset>** (auf der Fernbedienung) und es zeigt den ersten voreingestellten Sender an. Drehen Sie den **Wählen>** -Knopf, um zum nächsten Preset zu springen. Die Versiertellung kann inderzeit durch eine neue Stetien erstett werden.

Die Voreinstellung kann jederzeit durch eine neue Station ersetzt werden.

# **DAB Modus**

Sie können normale DAB-Kanäle anhören.

Wählen Sie den DAB aus dem Hauptmenü oder verwenden Sie die Taste <Modus> auf der Fernbedienung, um auf DAB zu wechseln.

Wenn Sie das erste Mal den DAB-Modus verwenden, scannt er den DAB-Radiosender automatisch. Es wird die DAB-Senderliste angezeigt, wenn der Scan durchgeführt wird.

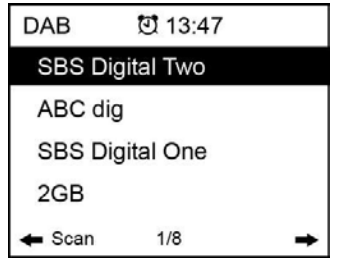

Wählen Sie den Sender, den Sie hören möchten, und drücken Sie die Taste **<Wählen>** (oder die Taste OK auf der Fernbedienung), um die Wiedergabe zu bestätigen. Drücken Sie die Taste **<Links>** oder ◀ auf der Fernbedienung), um zur Senderliste zurückzukehren. Wenn Sie die **<Links>** -Taste (oder ◀ auf der Fernbedienung) erneut drücken, wird sie wie folgt angezeigt. Es ermöglicht eine erneute Überprüfung der DAB-Stationen:

| DAB | 년 13:3       | 4       |
|-----|--------------|---------|
| De  | lete statior | n list? |
| YES | NO           | ESC     |

Wählen Sie **<NEIN>**, um die vorhandene Senderliste zu behalten und nach neuen Stationen zu suchen.

Wählen Sie **<JA>**, um die vorhandene Senderliste zu löschen und einen vollständigen Scan erneut durchzuführen. Wählen Sie **<ESC>**, um den aktuellen Vorgang zu beenden.

#### **DAB** Diashow

Unser Radio unterstützt DAB Diashow. Wenn es Bilder gibt, die vom Sender gesendet werden, sehen Sie das Bild auf dem Bildschirm aktuelle Titel.

Um die Diashow zu starten, drücken Sie die Taste **<Rechts>** (oder die Taste ► auf der Fernbedienung). Das Bild wird auf die Vollbildgröße vergrößert. Drücken Sie die **<Rechts>** -Taste (oder die ► -Taste auf der Fernbedienung) erneut und es wird zu den Radio-Informationen und Scrolling-Text gesprungen, falls vorhanden.

Drücken Sie die gleiche Taste erneut, um zum normalen Wiedergabeschirm zurückzukehren. Um die Wiedergabe zu stoppen, drücken Sie den **<Wählen>** -Knopf (oder die **OK**-Taste auf der Fernbedienung). Wann immer Sie weiterhören möchten, drücken Sie die gleiche Taste erneut.

### **Informations Center**

#### Wetter

Das Radio liefert Wetterinformationen die im Standby-Modus angezeigt werden können. Um diese Funktion zu aktivieren, gehen Sie wie folgt vor:

Gehen Sie zum Hauptmenü, wählen Sie Informationszentrum> Wetterinformationen, wählen Sie die Region, in der es die Wetterinformationen anzeigen soll. Nachdem die Region ausgewählt ist, drücken Sie den < Wählen > -Knopf (oder die OK-Taste auf der Fernbedienung), um die Wetterinformationen der ausgewählten Region anzuzeigen. Dann drücken Sie die gleiche Taste erneut und es zeigt <Zu Standby Display hinzufügen>, bestätigen Sie mit dem < Wählen > -Knopf oder der OK-Taste auf der Fernbedienung. Die Wetterinfo ist nun im Standby-Modus aktiviert. Die Datums- und Uhrzeit- und Wetterinfos erscheinen abwechselnd alle 10 Sekunden In Standby mit der analogen Uhranzeige drücken Sie die rechte Taste (oder die ► Taste auf der Fernbedienung), um die Echtzeit-Wetterinformationen zu sehen.

Drücken Sie die gleiche Taste wiederholt, um die Prognose für die nächsten 4 Tage zu sehen. Um weitere Details für einen bestimmten Tag einzeln anzuzeigen, drehen Sie den <Wählen> -Knopf, um nach unten zu blättern, um weitere Informationen zu erhalten (oder die ▲ / ▼ -Taste auf der Fernbedienung).

Um die Wetterinformationen zu aktualisieren, drücken Sie den < Wählen > -Knopf oder die OK-Taste auf der Fernbedienung.

Bemerkung: Das Wetter ist nur als Referenz. Es kann Abweichung zum tatsächlichen Wetter haben.

#### System Information

Sie können die Informationen des Radios wie die Version der Software / Wlan Mac / IP Addresse..etc ansehen.

# Aux In

Sie können die Musik von anderen Audiogeräten genießen, indem Sie das Audiokabel an den AUX IN-Anschluss an der Rückseite des Gerätes anschließen, wie zB Handy, MP3-Player usw.

# DLNA

Das Internetradio kann Musik-Stream von DLNA-kompatiblen Geräten abspielen, vorausgesetzt, dass das Internetradio und das andere DLNA-Gerät im gleichen W-LAN Netzwerk sind. Das Radio wird als "AirMusic" entdeckt, wenn Sie versuchen, es auf anderen Geräten zu suchen. Wenn Sie einen anderen Namen für AirMusic geben möchten, gehen Sie zu Konfiguration und DLNA-Setup, um die Änderung vorzunehmen.

### Bluetooth

Das Radio empfängt und spielt Musik, die von einem anderen Bluetooth-Gerät gestreamt wird.

Wählen Sie im Hauptmenü Bluetooth aus oder verwenden Sie die Taste **<Modus>** auf der Fernbedienung, um auf Bluetooth zu wechseln. Sobald es im Bluetooth-Modus ist, wird es von anderen Bluetooth-Geräten entdeckt. 1. Schalten Sie Bluetooth auf dem Bluetooth-Gerät ein und suchen Sie das Gerät mit der Bezeichnung "WR-282" in der Liste. Wählen Sie dieses aus, um die Kopplung zu starten.

- 2. Wenn die Verbindung erfolgreich ist, zeigt sie "Verbunden" auf Ihrer Bluetooth Geräteliste an.
- 3. Sie können jetzt Musik von Ihrem Bluetooth-Gerät abspielen.

# Konfiguration

#### Zeitanzeige

Sie können die Zeitanzeige Analog oder Digital wählen.

#### Verwaltung meiner mediaU

Sie können Ihre persönliche Lieblings-Sender-Liste mit Ihrem Computer erstellen.

1) Gehen Sie zu http://www.mediayou.net/ und melden Sie sich an, um Mitglied zu werden.

 Dann müssen Sie die Mac-Adresse herausfinden, um sich auf der Media U Website zu registrieren. Um die MAC-Adresse zu finden, folgen Sie bitte dem folgenden Pfad:
 2a) Gehen Sie zum Hauptmenü und wählen Sie

2b) Gehen Sie zu **<System Information>** 

2c) Wählen Sie < Wireless Info> und Sie finden Ihre Mac-Adresse.

3) Loggen Sie sich in Media U auf Ihrem Computer ein, klicken Sie auf **My Media U> Radio**, dann geben Sie den Radio-Namen und die Seriennummer (z.B. MAC-Adresse) ein und speichern ihn.

| 1              |                         |                            |                        | Hello Kare                  | en 💿 my mediaU | ß |
|----------------|-------------------------|----------------------------|------------------------|-----------------------------|----------------|---|
|                | D Se                    | arch station, genre / loca | tion / city / callsign |                             | Search         |   |
| Meelo          | Gen                     | e Location                 | DAB                    |                             |                |   |
| 前 Home         | 🐨 my mediaU             | 🕢 Manage                   | Radio                  |                             |                |   |
| 📖 my media     | U radio                 |                            |                        |                             |                |   |
| By registering | your radio that suppo   | rt 'my medial l' functio   | on You can             |                             |                |   |
| By registering | your ruuro that suppo   | it my medice function      | on, rou can.           |                             |                |   |
| 1. Organize fa | vorite stations for you | r radios.                  |                        |                             |                |   |
| 2. Manually ad | ld stations on your rad | dios.                      |                        |                             |                |   |
| Add radio (PC  | and mobile phone users  | not required)              |                        |                             |                |   |
|                | 7                       |                            |                        |                             |                |   |
| Radio Name     |                         |                            |                        |                             |                |   |
|                | Name your ra            | adio here.                 |                        |                             |                |   |
| Serial Number  | (                       |                            | () Whor                | re and how to get cerial nu | mhor           |   |
| Senar rumber   |                         | 4.6                        | Witer                  | e and now to get senar nu   | mber.          |   |
|                | Enter radio's           | access code here.          |                        |                             |                |   |
|                | and the second second   |                            |                        |                             |                |   |
|                | Save                    |                            |                        |                             |                |   |

Sie können dann Ihre eigenen Lieblingsstellen organisieren oder jede neue Station hinzufügen, die derzeit nicht auf der Senderliste gefunden wird. Sobald die Änderungen abgeschlossen sind, wird Ihr Radio die Änderungen sofort synchronisieren und Sie finden Ihre Lieblingsliste unter **<Mein MediaU>** im Radio-Menü.

| 1                |              |                            |                      | Hello Caleb     | 🔞 my mediaU         | 🥔 Edit profile | E Logout |
|------------------|--------------|----------------------------|----------------------|-----------------|---------------------|----------------|----------|
|                  | P Sea        | ch station, genre / locati | on / city / callsign |                 | Search              |                |          |
| meene            | Genre        | Location                   | DAB                  |                 |                     |                |          |
| 🛅 Home           | എം my mediaU | 🕢 Manage                   | G Radio              |                 |                     |                |          |
| ore my medi      | aU           |                            |                      |                 | ф Ма                | anually Add a  | Station  |
| Favorite Station | -            | ~                          |                      |                 |                     |                |          |
| Station          |              |                            |                      |                 |                     |                |          |
| Favorite Locatio | on/Genre     | ~                          |                      |                 |                     |                |          |
| Not Set          |              |                            | C Add so             | ome new Radio S | tations to my media | aU.            |          |
| Local Station (  | City)        |                            |                      |                 |                     |                |          |
| Not Set          |              |                            |                      |                 |                     |                |          |
| Manually Add     |              | ~                          |                      |                 |                     |                |          |
| Not Set          |              |                            |                      |                 |                     |                |          |
|                  |              |                            |                      |                 |                     |                |          |
|                  |              |                            |                      |                 |                     |                |          |
|                  |              |                            |                      |                 |                     |                |          |
|                  |              |                            |                      |                 |                     |                |          |
|                  |              |                            |                      |                 |                     |                |          |

Hinweis: Wenn Sie eine URL hinzufügen möchten, die nicht auf der Media U-Datenbank ist, stellen Sie sicher, dass die URL eine Audio-Streaming-URL ist oder wenden Sie sich an Media U, um sie für Sie hinzuzufügen.

| 0                  | Hello Caleb 💿 my mediaU 🏼 🖉 Edit profile 🔳                      | P Logo |
|--------------------|-----------------------------------------------------------------|--------|
|                    | Search station, genre / location / city / callsign     Search   |        |
|                    | Genre Location DAB                                              |        |
| Home 🔗             | ny mediaU 😰 Manage 🐺 Radio                                      |        |
| ⊮ my mediaU ≻ f    | nually Add a Station                                            |        |
|                    |                                                                 |        |
| * Station Name     | Set the station Name here                                       |        |
| * Folder           | Not Set 😋 Add a new folder                                      |        |
|                    | >>Add your personal URLs right here<<                           |        |
| On                 | Enter AOD file or Radio URL<br>Type : WMA, MP3 (http://,mms.//) |        |
| 🐞 Related Informat | (Station)                                                       |        |
| Location           | Hong Kong 🔹                                                     |        |
| Genre              | ×                                                               |        |
| Website            |                                                                 |        |
| Note               |                                                                 |        |

Es kann maximal 5 Benutzer geben, die sich mit demselben Radio registrieren, und Sie können zwischen ihnen wechseln, um die Lieblingsliste unter einem Benutzerkonto zu hören.

Um Ihre hinzugefügte Station / benutzerdefinierte Lieblingsliste im Radio zu finden, gehen Sie zu

#### Konfiguration> Meine MediaU verwalten> Aktivieren

Dann gehen Sie ins Hauptmenü und wählen Sie <My Media U>.

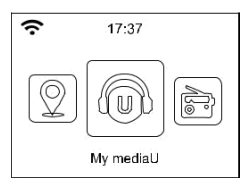

Sie werden aufgelistete Optionen in Ihrer Favoritenliste finden.

*Wichtig:* Wann immer ein Update auf Ihrem **<My Media U>** Konto durchgeführt wird, müssen Sie das Mein Media U deaktivieren und es wieder aktivieren, um es erneut zu aktualisieren und die zuletzt aktualisierte Liste zu erhalten.

#### (Konfiguration> Meine Medien verwalten> Deaktivieren> Aktivieren)

#### Netzwerk

#### Drahtlose Netzwerkkonfiguration

Drücken Sie den **<Wählen>** -Knopf (oder die **OK**-Taste auf der Fernbedienung), um das verfügbare Funknetz zu scannen.

#### Drahtloses Netzwerk (WPS PBC)

Mit dem WPS können Sie das Radio mit dem Router verbinden, indem Sie eine Taste im Radio und eine WPS-Taste auf Ihrem Router für die W-LAN-Verbindung drücken, vorausgesetzt, dass Ihr Router die WPS-Funktion hat.

#### Manuelle Konfiguration

Sie können das DHCP ein- oder ausschalten und den SSID-Namen eingeben oder die verbundene SSID löschen.

Überprüfen Sie das Netzwerk beim Einschalten

Dies ist aktiviert, um **<Netzwerk überprüfen wenn eingeschaltet>** zu aktivieren oder zu deaktivieren.

#### Datum & Zeit

Die Uhrzeit wird automatisch für Ihren Standpunkt eingestellt. Sie können die Uhrzeit auch manuell eingeben.

#### Zeitformat Einstellungen

Time format setting: 12hours / 24hours

#### **Date Format setting**

Date format: YYYY/MM/DD, DD/MM/YYYY and MM/DD/YYYY

Wenn manuelles Setup ausgewählt ist, sehen Sie, dass ein zusätzlicher Eintrag **Sommerzeit (DST)** auf der Liste erscheint.

#### Wecker

#### Dualer Wecker

Es stehen zwei Wecker zur Verfügung und die Einstellungen sind wie folgt:

Wecker stellen: Sie können den Wecker für jeden Tag wiederholt, nur für Wochentage oder einmalig stellen.

Weckton: Radiowecker (Sender muss voreingestellt sein), Melodie Weckton oder Piepton. Lautstärke: Wählen Sie diese Option um die gewünschte Wecklautstärke einzustellen. Nickerchenfunktion

Wenn Sie schlummern möchten oder einen Wecker in kurzer Zeit benötigen, benutzen Sie diese Fnktion.

Sie können Zeitspannen von 5 bis 120 Minuten wählen. Keine Schlummerfunktion möglich. *Bemerkung: Der Nickerchenwecker löst nur Piepton aus.* 

#### Schlummerfunktion

Wenn der Wecker ertönt, drücken Sie eine beliebige Taste außer der **<Power>** Taste, um in den **<Schlummer>** Modus zu gelangen. Der Alarm ertönt 5 Minuten später erneut. Sie können jederzeit die **<Power>** Taste drücken, um den Wecker abzubrechen.

#### Bemerkung: Falls es Netzwerkprobleme gibt, die den Radiowecker stören, ertönt nach 1 Minute automatisch der Piepton.

#### Sprache

Es stehen 17 Sprachen zur Verfügung, wie Englisch, Deutsch, Französisch, Norwegisch, Italienisch, Schwedisch, Dänisch und andere.

#### Dimmer

Sie können das Hintergrundlicht des LCD mit folgenden Einstellungen ändern:

#### Energiesparen

Sie können einstellen, dass das Hintergundlicht nach einer bestimmten Zeit der Inaktivität herunter dimmt.

#### Anschalten

Sie können das Hintergrundlicht bei Aktivität einstellen, z.B. wenn Sie das Radio bedienen oder im Menü sind.

#### Display

Sie können das Display in Farbe oder monochrome einstellen.

#### **Energie Management**

Diese Funktion bringt das Radio in den Standby-Modus, wenn kein Internet-Signal gefunden wird, um Strom zu sparen. Die Voreinstellung ist 30 Minuten. Wenn das Radio kein Internet-Signal empfängt, geht das Radio nach 30 Minuten in den Standby-Modus. Andere Zeitspannen von 5 Minuten und 15 Minuten sind möglich. Sie können es auch abschalten.

#### Schlaftimer

Sie können einen Timer einstellen, der das Radio nach Ablauf einer gewissen Zeit in den Standby-Modus fährt, von 15 Minuten bis 180 Minuten mit dem Intervall von 15 Minuten. Sie können auch die Einstellung mit der Taste **<Schlafen>** von der Fernbedienung aus durchführen, wenn Sie **<Schlafen>** drücken, dann sehen Sie den Sleep Timer in der rechten oberen Ecke des Displays.

#### Pufferspeicher

Es kann zu einer ungleichmäßigen Wiedergabe des Internetradios kommen. Dies kann passieren, wenn die Internetverbindung langsam ist oder Netzüberlastung auftritt. Um diese Situation zu verbessern, können Sie längere Pufferzeit wählen, um ein paar Sekunden Radiostream zu laden, bevor es beginnt zu spielen. Der Standardwert ist 2 Sekunden. Sie können 4 oder 8 Sekunden wählen, wenn Sie es vorziehen, eine längere Pufferzeit zu haben.

#### Wetter

Sie können die Wetterinformationen im Standby-Modus anzeigen, indem Sie verschiedene Regionen und die Temperatureinheit auswählen.

#### Lokale Radioeinstellung

Das Radio erkennt Ihre Ortssender automatisch und Sie können einfach **<Lokal>** im Radio drücken, um auf die Radiosender in Ihrem lokalen Bereich zuzugreifen. Sie finden es auch im Menü **<Internetradio>.** 

Wenn Sie die Ortssender füe andere Länder ändern möchten, können Sie "Manuelle Einstellung" wählen, um die Änderung vorzunehmen.

#### Wiedergabelisteneinstellungen

Hier können Sie Ihre bevorzugte UPnP Wiedergabeliste einstellen. Sie können die Wiedergabeliste auch abstellen, auf Eins wiederholen, alles wiederholen oder Shuffle einstellen.

#### **DLNA Einstellungen**

Das Radio kann Musik von DLNA-kompatiblen Geräten abspielen, die mit demselben W-LAN-Netzwerk wie das Radio verbunden sind. Das Radio wird von den DLNA Geräten unter dem Namen "AirMusic" gefunden. Dies ist standardmäßig der Name. Sie können andere Namen hier ändern, wie Sie es wünschen.

Anmerkung: Die DLNA-Funktion ist kompatibel und arbeitet mit entsprechenden 3rd-Party-Apps auf der Android-Plattform. Apple-Geräte werden nicht unterstützt.

#### Equalizer

Wählen Sie Ihren gewünschten Equalizer der Ihren Hörwünschen enstpricht.

#### Beim Elnschalten starten

Das Radio wird die Wiedergabe des letzten gehörten Senders fortsetzen, wenn Sie es das nächste Mal einschalten, wenn in dieser Option **EIN** aktiviert ist. **EIN** ist standardmäßig eingestellt.

#### Software Update

Upgrade-Informationen werden auf dem Display angezeigt, wenn eine Update-Version verfügbar ist. Es wird empfohlen, von Zeit zu Zeit zu überprüfen, ob es neue Software Updates gibt.

#### Werkseinstellungen wiederherstellen

Sie können einen Factory-Reset durchführen, um alle Einstellungen zu löschen und zu Werkseinstellungen zurückzukehren.

# \*\* Bitte beachten Sie, dass alle Sender-Presets, Einstellungen und Konfiguration verloren gehen, nachdem Sie den "Factory Reset" durchgeführt haben.\*\*

### **Trouble Shooting**

1. Wenn Sie Schwierigkeiten haben, das Radio mit Ihrem drahtlosen Netzwerk zu verbinden, können die folgenden Schritte helfen, das Problem zu beheben:

- Vergewissern Sie sich, dass ein mit W-LAN oder Kabel verbundener PC mit demselben Netzwerk auf das Internet zugreifen kann (d.h. im Internet surfen).

- Überprüfen Sie, ob ein DHCP-Server verfügbar ist oder ob Sie eine statische IP-Adresse im Radio konfiguriert haben.

- Prüfen Sie, ob die Firewall keine ausgehenden Ports blockiert.

- Einige Access Points können so eingestellt werden, dass nur Geräte mit registrierten MAC-Adressen mit ihnen verbunden werden können. Dies ist eine mögliche Ursache dafür, dass das Internetradio keine Verbindung zum W-LAN-Netzwerk herstellen kann, und das Internetradio-Display zeigt eine schlechte ESSID oder einen Schlüssel an. Um dieses Problem zu überwinden, müssen Sie die MAC-Adresse des Internetradios in die Liste der zugelassenen Geräte in Ihrem Access Point einfügen. Die MAC-Adresse des Internetradios kann über das Menü Information Center> System Information> Wireless Info> MAC-Adresse gefunden werden. Sie müssen sich auf die Anleitung für Uben Access Point beziehen, um das Internet Badio als zugelassenes

sich auf die Anleitung für Ihren Access Point beziehen, um das Internet Radio als zugelassenes Gerät hinzuzufügen.

- Wenn Sie ein verschlüsseltes Netzwerk haben, überprüfen Sie, ob Sie die richtige Taste oder Kennwort in das Radio eingegeben haben. Denken Sie daran, dass Text-Format-Tasten zwischen Groß- und Kleinschreibung unterscheiden.

- Wenn Ihr drahtloser Netzwerkname (ESSID) "versteckt" ist (eine Einstellung auf dem drahtlosen Zugangspunkt), dann können Sie entweder den Namen einschalten, oder Sie können den Namen manuell in das Internetradio und den Mediaplayer eingeben. Wählen Sie Konfigurieren -> Netzwerk -> Manuelle Konfiguration-> Wireless -> ESSID eingeben.

Bestätigen Sie, ob das Netzwerk verschlüsselt ist, z.B. mit einem WEP- oder WPA-Schlüssel, und geben Sie dann den Netzwerknamen ein.

2. Wenn Ihr Radio eine Verbindung zum Netzwerk herstellen kann, aber nicht in der Lage ist, bestimmte Stationen zu spielen, kann es sich um einen der folgenden Gründe handeln:

- Die Station wird zu dieser Tageszeit nicht ausgestrahlt (bedenken Sie, dass sie sich in einer anderen Zeitzone befinden können).

- Es gibt zu viele Leute, die versuchen, sich an den Radiosender anzuschließen und die Serverkapazität ist nicht groß genug.

- Die Station hat die maximal zulässige Anzahl gleichzeitiger Zuhörer erreicht.
- Der Sender wird nicht mehr ausgestrahlt.

- Der Link im Radio ist veraltet. Dies wird automatisch jeden Tag aktualisiert, so dass beim nächsten Einschalten der Link erkannt werden wird. Falls es noch nicht aktualisiert ist, wenden Sie sich bitte an MediaU für das Update http://www.mediayou.net/web/index.php

- Die Internetverbindung zwischen dem Server (oft in einem anderen Land) und Ihrer ist langsam. Einige Internet Service Provider können nicht in bestimmten geografischen Gebieten streamen.

Versuchen Sie es mit einem PC, den Stream über die Website des Senders wiederzugeben. Wenn Sie den Sender mit einem PC wiedergeben können, melden Sie sich bitte an den Kundendienst, bei dem Sie dieses Radio gekauft haben. Wenn Sie einen Laptop haben, versuchen Sie diesen zu verbinden, wenn Ihr Internetradio die Station nicht finden kann.

# 3. Wenn Sie nach PCs unter UPnP-Funktion scannen, kann keiner gefunden werden, oder der PC, den Sie suchen, erscheint nicht in der Liste:

- Sie sind nicht mit dem Wireless Access Point verbunden. Wählen Sie im Internetradio **'Konfiguration', 'Netzwerk', 'Drahtlose Netzwerkverbindung'** und wählen Sie dann Ihr drahtloses Netzwerk aus. (Möglicherweise müssen Sie einen Sicherheitsschlüssel eingeben, um drahtlos auf das Netzwerk zuzugreifen).
- Sie haben eine Firewall auf Ihrem PC eingestellt, die Sie nicht auf freigegebene Dateien zugreifen lässt.
- -Wenn Sie eine Firewall von Drittanbietern haben (wie Norton oder Zone Alarm), die ein eigenes Bedienfeld haben, müssen Sie das Handbuch für die Firewall lesen.
- -Wenn Ihr PC mit einem verwalteten Netzwerk verbunden ist, muss mit einem Server manchmal der PC gesucht werden, der auf die Home-Gruppe gesetzt werden muss. Siehe Anweisungen unter Media Center.

# 4. Sie können den PC sehen, von dem Sie Musik abspielen möchten, aber können keine Ordner auf dem PC finden:

- Sie haben eine Firewall, die das Internetradio daran hindert, den freigegebenen Ordner zu sehen. Als eine schnelle Überprüfung können Sie Firewalls wie Norton deaktivieren, um zu sehen, ob dies das Problem behebt, wenn dies das Problem behebt, dann können Sie entweder die Firewall ausschalten oder die Dateifreigabe durch die Firewall erlauben.

Hinweis: Wenn Sie Firewall benötigen, um Sicherheit für Ihr System zu gewährleisten, sollte sie nicht aufgehoben werden.

#### 5. Wenn das Internetradio den Radiosender immer wieder puffert:

- -Das Internet Radio streamt die Daten vom Radiosender über Ihre Breitbandverbindung aus, wenn es eine hohe Fehlerquote auf Ihrer Breitbandverbindung gibt oder die Verbindung intermittierend ist, dann wird es das Internetradio anhalten, bis die Verbindung wiederhergestellt wird und es genug Daten erhalten hat, um weiter zu spielen.
- -Wenn Ihr Internet-Radio stoppt, überprüfen Sie bitte das DSL-Modem, um sicherzustellen, dass die Breitbandleitung keine hohe Fehlerquote oder Trennungen erleidet. Wenn Sie diese Probleme haben, müssen Sie sich an Ihren Breitbandanbieter wenden.

#### 6. Was ist Puffern?

Beim Spielen eines Streams lädt das Internet-Radio / der Media-Player eine kleine Menge des Streams, bevor es zu spielen beginnt. Dies wird verwendet, um alle Lücken im Stream auszufüllen, die auftreten können, wenn das Internet oder das drahtlose Netzwerk belastet ist. Wenn ein Stream blockiert wird oder Internetüberlastung verursacht, kann er die Spielqualität stoppen / stören. Wenn dies geschieht, überprüfen Sie die Geschwindigkeit Ihrer Internet-Verbindung - es muss schneller als die Geschwindigkeit des Streams.

# **Technische Daten**

Model: WR-282CD Drahtloses Netzwerk: IEEE802.11b/g/n Sicherheitsprotokoll: WEP/WPA/WPA2 FM Frequenzbereich: 87.5-108MHz DAB Frequenzbereich: 174.928MHz (5A) - 239.200MHz (13F), unterstützt DAB and DAB+ Bluetooth: 3.0 Leistung: 12V....1A Versorgungsspannung: 100-240V~50/60Hz Audioausgangsleistung: 5W (RMS) x 1 Audioausgänge: 3.5mm Kopfhöhrerbuchse, 3.5mm Aux-in Buchse, 3.5mm Line-Ausgang. Einheitsgröße: 220 x 114 x 120 mm (L x T x H) *Anmerkung: Daten können ohne Benachrichtigung variieren.* 

# Was in der Box enthalten ist

- \* Internet Radio
- \* Netzteil
- \* Fernbedienung
- \* Benutzerhandbuch

#### WEEE und Recycling

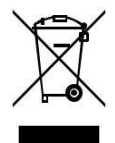

Die europäischen Gesetze erlauben die Entsorgung von alten oder defekten elektrischen oder elektronischen Geräten im Hausmüll nicht mehr. Bringen Sie Ihr Produkt zu einer städtischen Sammelstelle für Recycling zurück, um es zu entsorgen. Dieses System wird von der Industrie finanziert und sorgt für umweltverträgliche Entsorgung und das Recycling von wertvollen Rohstoffen.

Ocean Digital Technology Ltd. Flat B, 12/F., Yeung Yiu Chung (No.8) Ind. Bldg., 20 Wang Hoi Road, Kowloon Bay, Hong Kong Email: support@oceandigital.com.hk